# MOODLE ACCESSIBILITY 2019-20 UPDATE

Building a more inclusive learning environment and improving the student experience by helping them take clear control of course content with usability, accessibility and quality in mind.

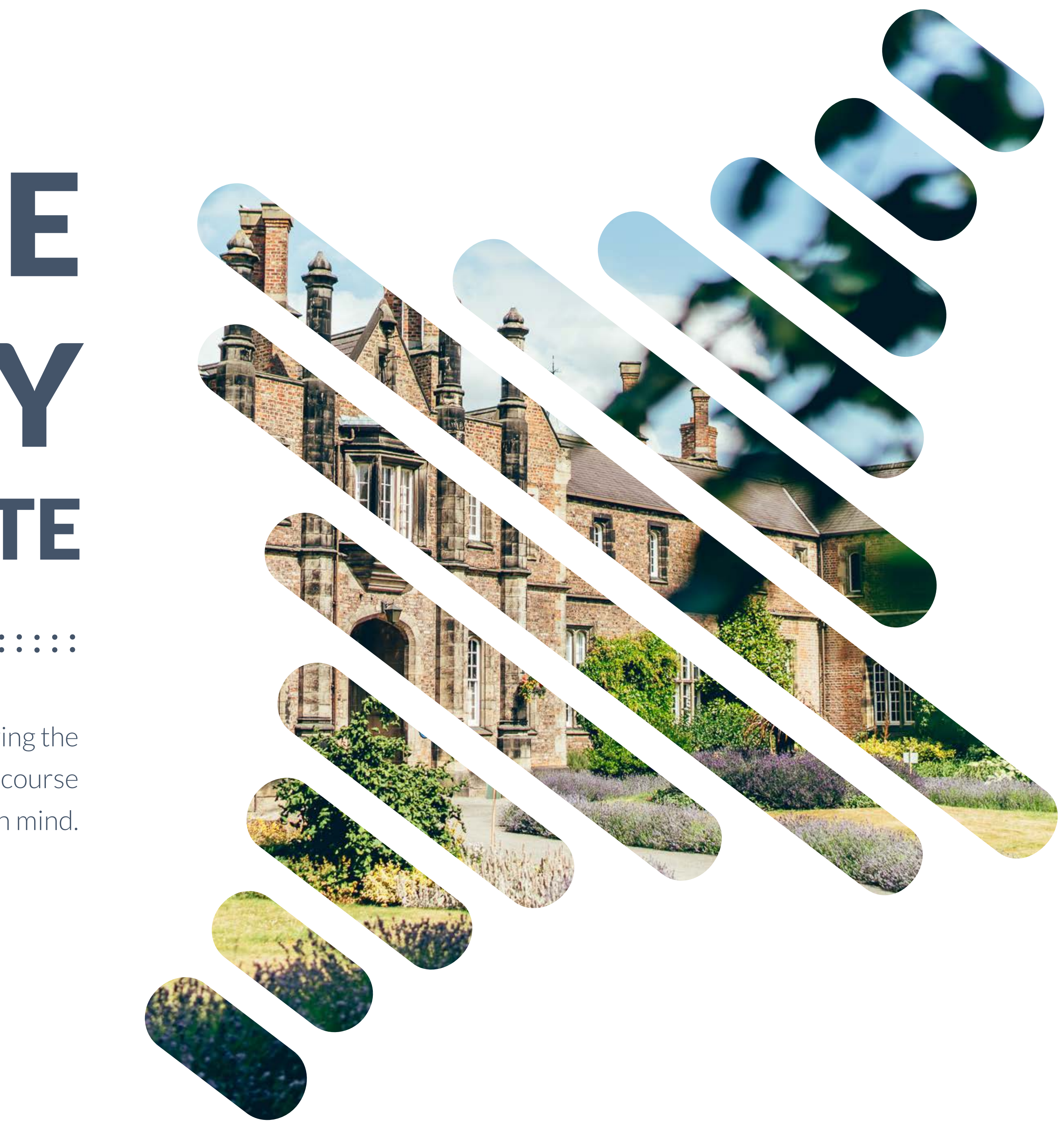

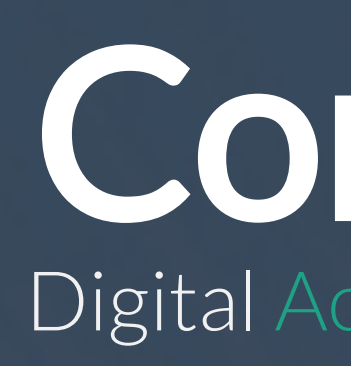

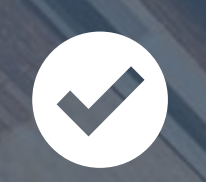

Background: The Public Sector Bodies (Websites and Mobile Applications) Accessibility Regulations 2018

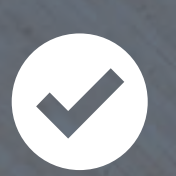

Ally: building a more inclusive learning environment and improving the student experience...with usability, accessibility and quality in mind

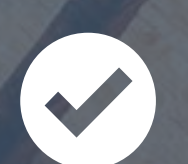

Moodle Accessibility: where are we now?

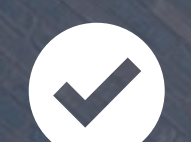

Accessibility Awareness: where to find help, information and advice

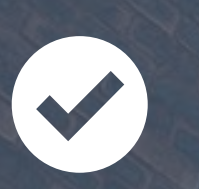

Timeline: Green is the Goal for 2019-20

## Contents Digital Accessibility Update

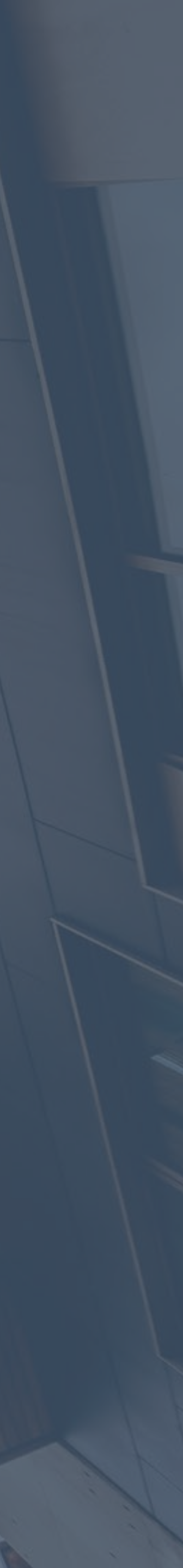

# Introduction

The Public Sector Bodies (Websites and Mobile Applications) Accessibility Regulations 2018

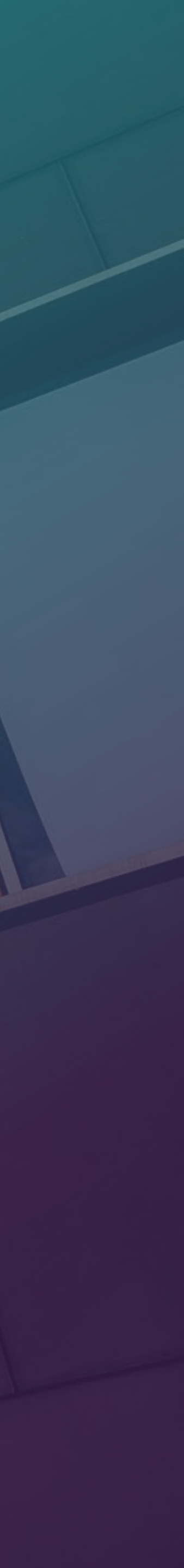

## Towards a More Accessible Moodle 2019-20

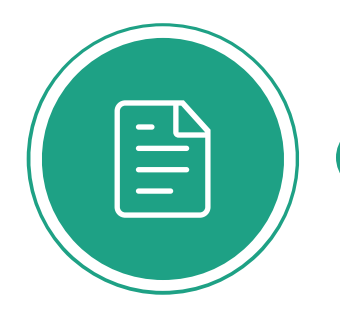

#### Accessible VLEs

This paper was produced in response to the new digital accessibility regulations, which became law on 23rd September 2018: The Public Sector Bodies (Websites and Mobile Applications) Accessibility Regulations 2018

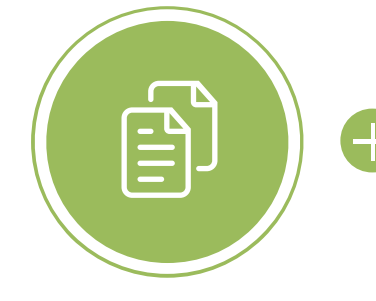

#### Policy Background

The Equality Act (2010) counts disability as among a list of protected characteristics and places duties upon institutions with respect to disabled people. Importantly, universities are counted as 'public authorities' for the purposes of the Equality Act and so have a higher level of duty: they are subject to the Public Sector Equality Duty.

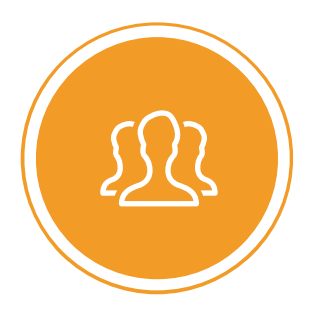

#### Digital Accessibility

*"inclusive learning and teaching"* recognises students' entitlement to a learning experience that respects diversity, enables participation, removes barriers and anticipates and considers a variety of learning needs and preferences without directly or indirectly excluding anyone." (HEA, 2017)

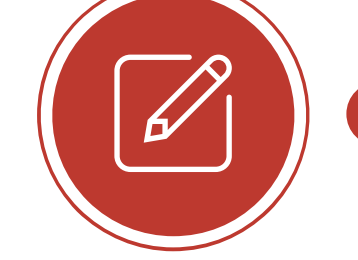

#### Moodle (VLE)

*"...the inclusivity value of a VLE* is undermined when the content is not accessible. Digital content is accessible when it is designed to be usable and useful for everyone." (HEFCE/OfS, 2017)

## assistivetechnolog ACCESSIBLE ENVIRONMENTS Making the most of the new regulations

This report has been produced in advance of the new digital accessibility regulations becoming law in September 2018, to help the Government and FE/HE providers put in place the necessary guidance and practical provisions to turn the regulations into reality.

The new regulations, in improving equal access to higher and further education, can - if implemented well - make information and data is included or exempt. Chapter 3 an important contribution to meeting the Government's ambition to create a more prosperous and equal Britain by growing our domestic talent pool and closing the disability employment and attainment gaps.

The report's recommendations are aimed at doing much more than simply achieving compliance with the regulations. They set out how the requirements can be met in such a way as to improve learning and education for all students whether disabled or not.

The report begins with with the context of why digital accessibility is important in education. It starts with the recent history of inclusion and sets out how digital accessibility can make virtual learning environments (VLEs) a key learning tool for all users. Chapter 2 sets out what the new regulations will mean for educationa leaders, lecturers and teachers, and what kind of describes how the Government and sector bodies can help higher and further education institutions deliver or their obligations under the regulations - implementing these recommendations will be cost-effective and help consistency of application across the sector. Chapter 4 is targeted at the higher and further education institution themselves and provides a strategic 'how-to' guide to implementation, with the objective of using the requirement for digital improvements to make education and learning better for all students

Building a more inclusive learning environment and improving the student experience ...with usability, accessibility and quality in mind

# 

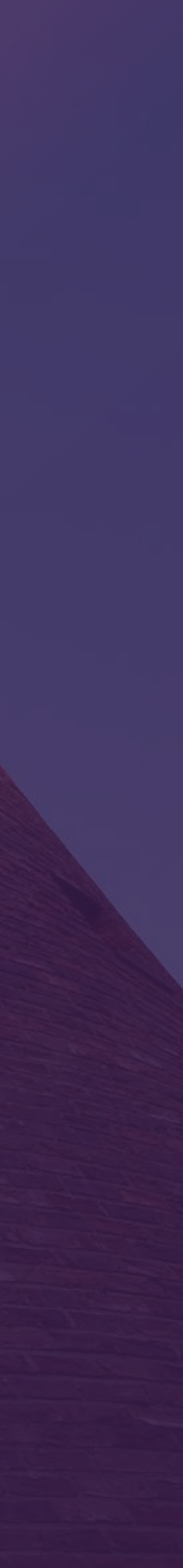

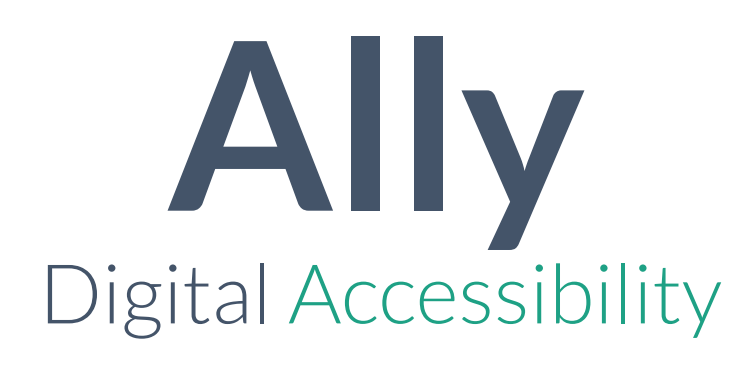

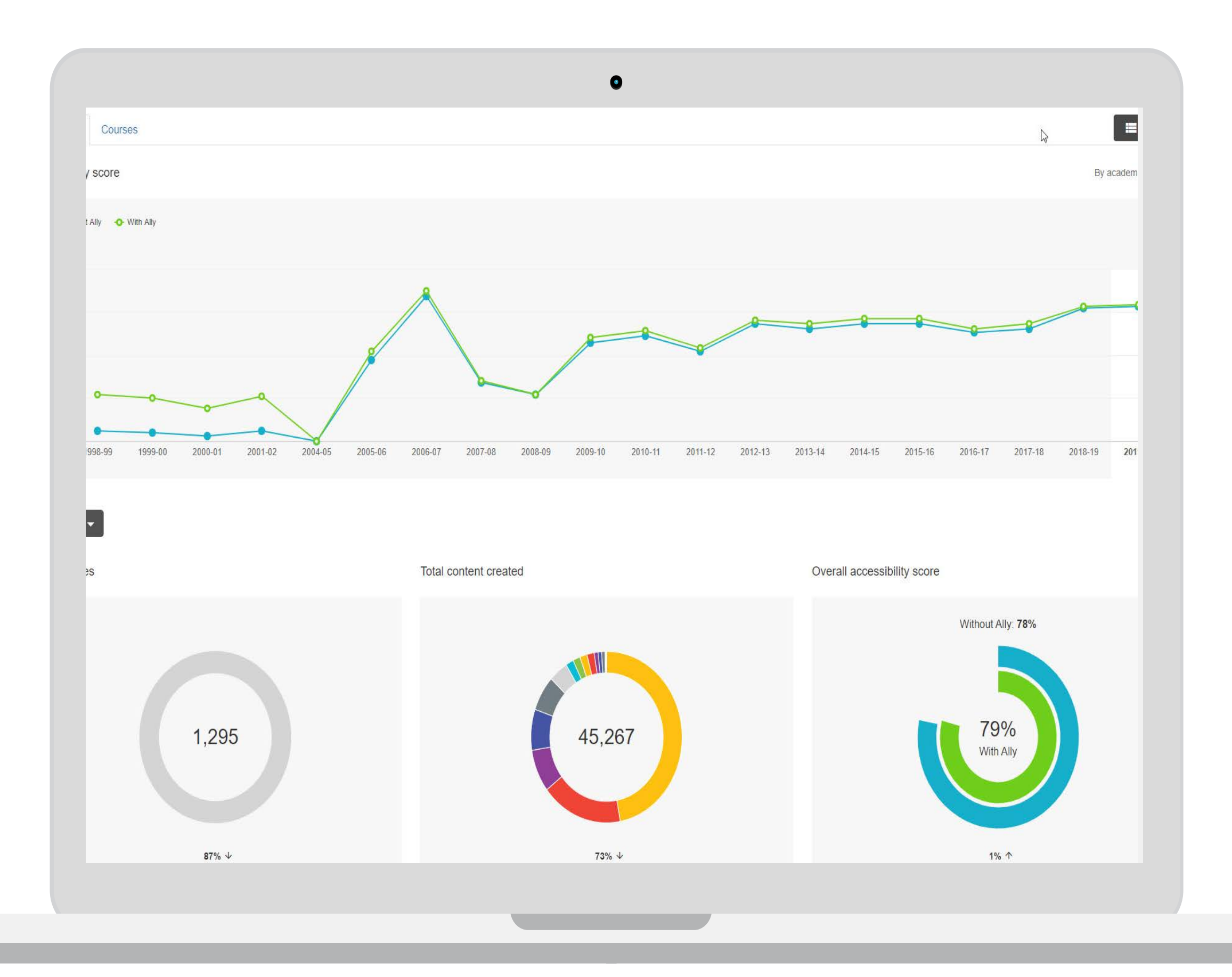

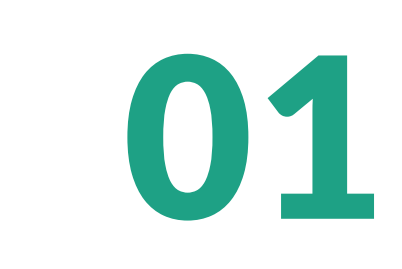

#### **ACCESSIBILITY SCORES**

Accessibility score for all course content over a select period of time

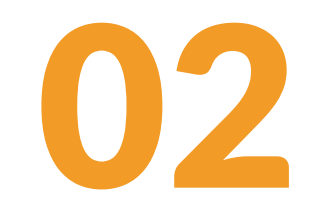

#### **COURSES & CONTENT**

View the total number of new and updated content items

## 03

#### **OVERALL SCORES**

Accessibility score for the selected period

04

#### **ACCESSIBILITY ISSUES**

List of accessibility issues found in the selected period

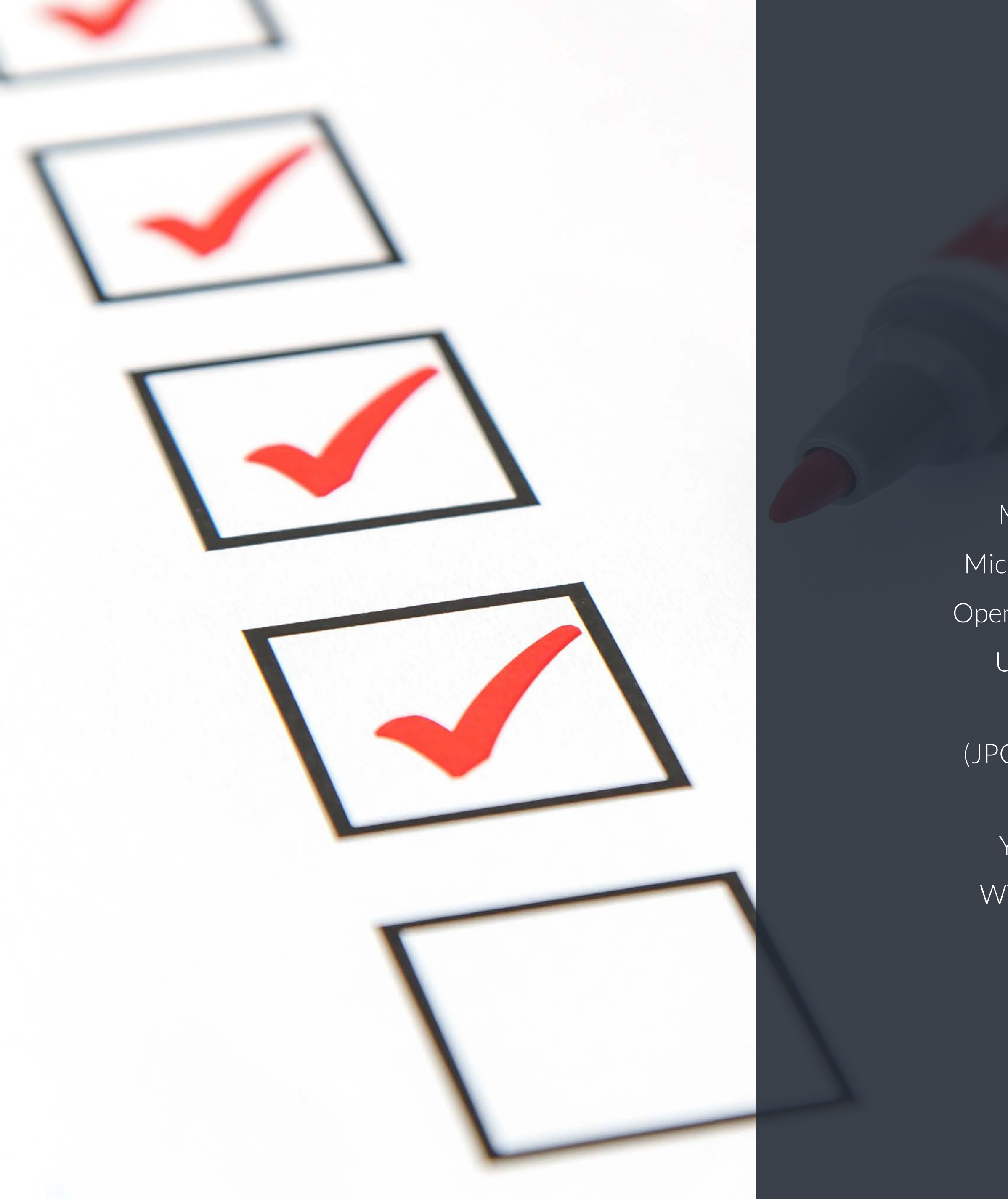

## Ally Checks:

## Files

#### PDF

- Microsoft Word
- Microsoft PowerPoint
- OpenOffice/LibreOffice
  - Uploaded HTML
- Images (JPG, JPEG, GIF, PNG, BPM, TIFF)
  - YouTube Videos
- WYSIWYG content

## Moodle

Assignment Book Book chapter Discussion topics Forum description Glossary description Glossary entry Label Lesson description Lesson page Page content Page introduction Section

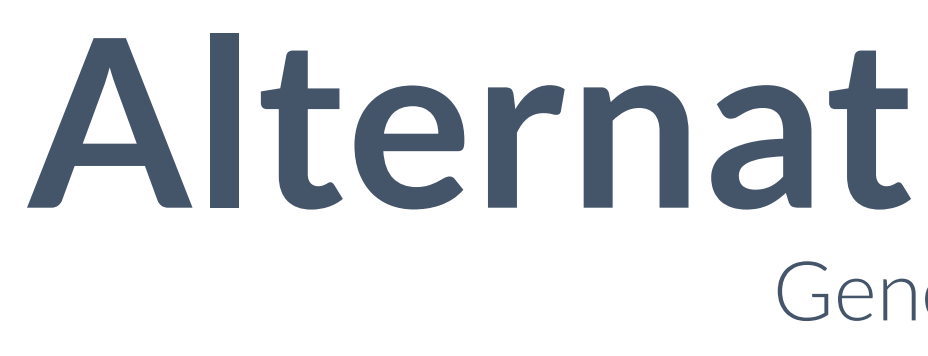

Ally automatically generates 'alternative formats' from your original course files, and makes them available for download so that students can engage with course content in a way that works best for them.

| Format                                      | Advantages                         |
|---------------------------------------------|------------------------------------|
| OCRed PDF                                   | <b>Improved scanned documents</b>  |
| Automatically extracted text                | Better reading and text search     |
| <b>Tagged PDF</b>                           | Improved structure for navigation  |
| Structured PDF for assistive technology     | Essential for screen readers       |
| HTML                                        | <b>Customise your text</b>         |
| For browser and mobile                      | Adapts text to mobile screen sizes |
| ePub                                        | eBooks on tablets                  |
| Reading on tablets and e-book readers       | Annotating and highlighting        |
| Electronic Braille                          | Read more quickly                  |
| BRF version for electronic braille displays | Essential for visual impairments   |
| Audio                                       | Listen and learn on the go         |
| MP3 recording of text                       | Engage different modalities        |

## **Alternative Formats** Generated by Ally

## Accessibility Indicators Green is the Goal

Ally measures the accessibility of each file attached to your course and shows you at-a-glance how it scores.

Scores range from Low to Perfect. The higher the score the fewer the issues.

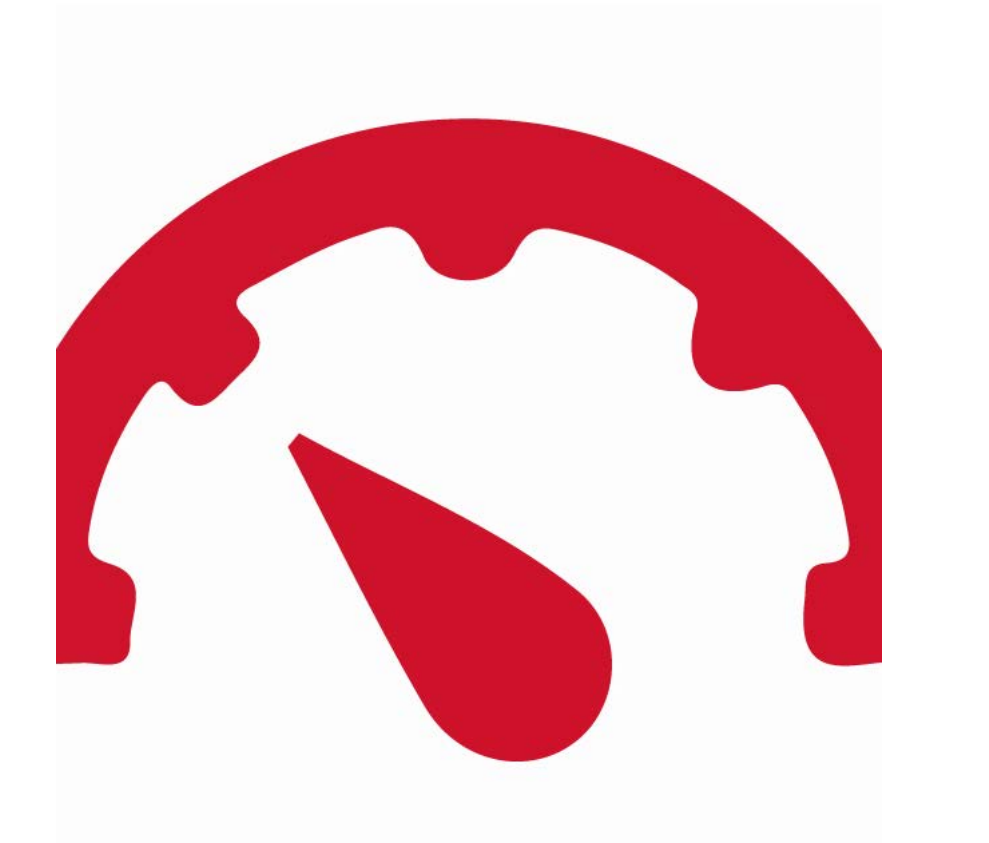

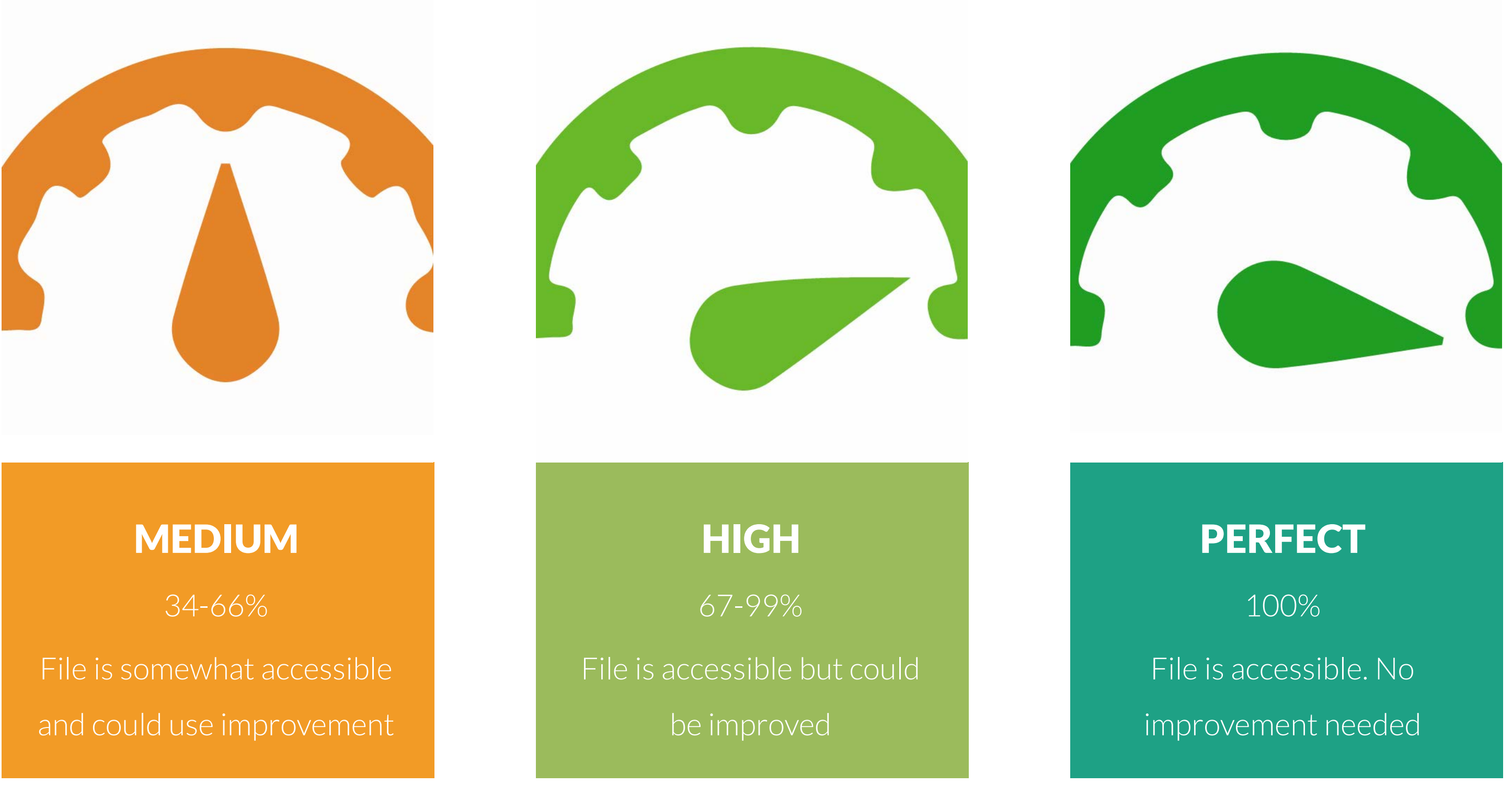

#### LOW

0-33%

File is not accessible and needs immediate attention

## Instructor Feedback

Not sure about how to identify and correct accessibility issues with your course content? Not to worry. Ally provides you detailed feedback and support to help you become an accessibility pro.

#### **ALLY INSTRUCTOR FEEDBACK**

- Score shows level of accessibility
- View all the file's accessibility issues
- Description of the most important accessibility issue
- Explains how the issue affects inclusive learning
- Detailed steps how to fix the issue
- Add your changes in the dialogue box or upload new files

|                                       | description                                                                                     | Meaning of things.pptx                                                       |
|---------------------------------------|-------------------------------------------------------------------------------------------------|------------------------------------------------------------------------------|
|                                       | Price                                                                                           | 55%<br>This presentation conta<br>that are missing a desc<br>What this means |
| The price                             | of something is the total cost of adopting the p                                                | product.                                                                     |
| Price is th                           | at which is given in exchange for receiving the l                                               | benefits                                                                     |
| of a prod                             | uct.                                                                                            | Upload a version with image de                                               |
| 1/45                                  |                                                                                                 | <b>±</b>                                                                     |
|                                       |                                                                                                 | Drop file to upload<br>or                                                    |
| Functional benef<br>aspects of the    | Its: physical<br>product collection/delivery, litting costs, etc.                               | Browse                                                                       |
| Operational b<br>reliability, durabit | enertite:<br>ty, economy Balancing roots Internal costs: Learning to use new                    |                                                                              |
| Financial be<br>savings over a pe     | restits:<br>ridd of time                                                                        |                                                                              |
| Personal benefits:<br>respect of e    | Risks of purchase: financial risk,<br>social risk, physical risk,<br>social risk, physical risk |                                                                              |
|                                       |                                                                                                 |                                                                              |
| FIGURE 2.2 Cost-b                     | enefit trade-offs                                                                               |                                                                              |
|                                       |                                                                                                 |                                                                              |
|                                       |                                                                                                 |                                                                              |

# Moodle Accessibility

Where are we now?

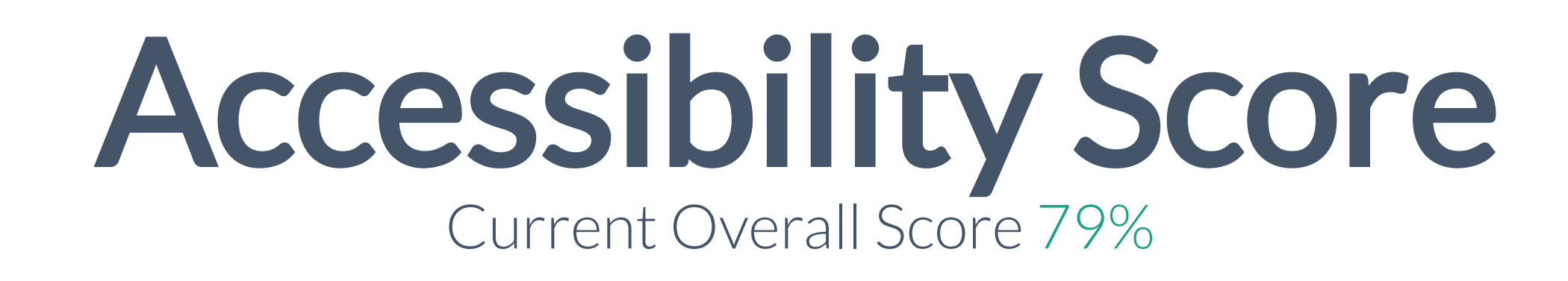

This line graph shows the accessibility score for all Moodle course content over a select period of time. The report also compares the accessibility score of content With and Without Ally.

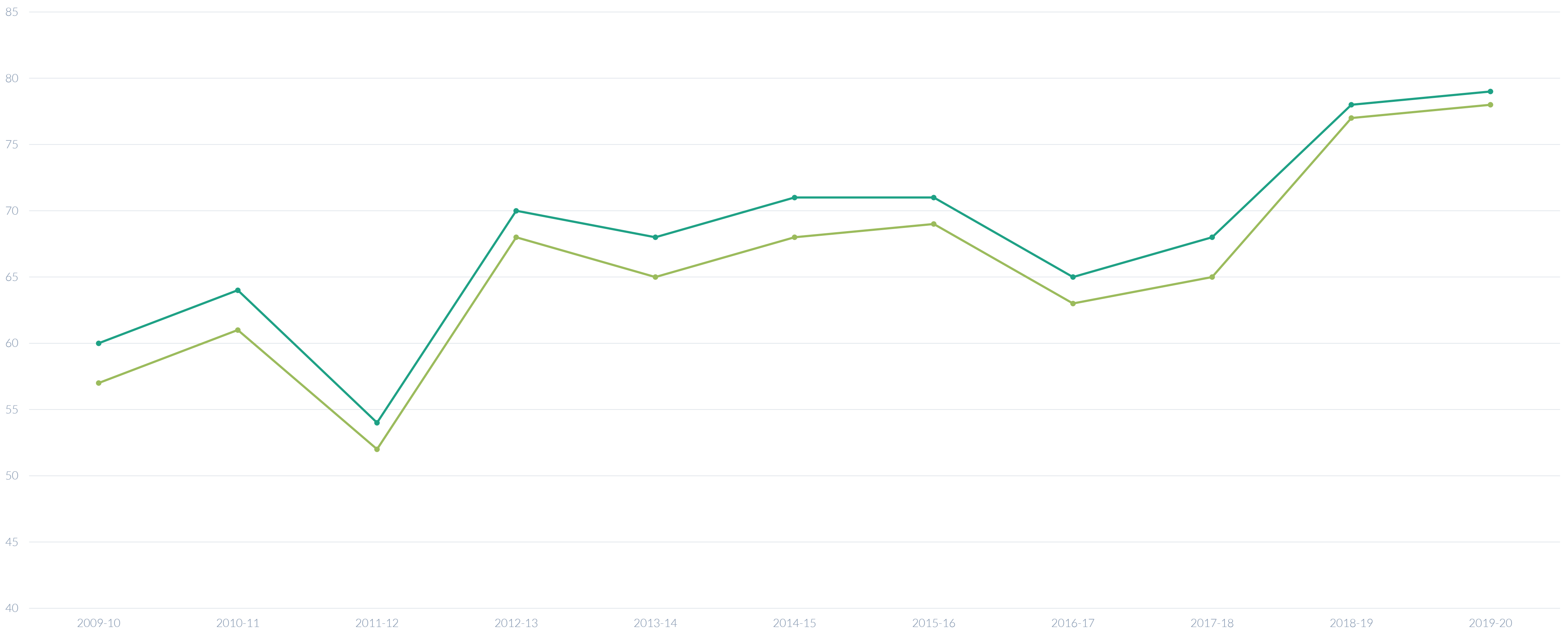

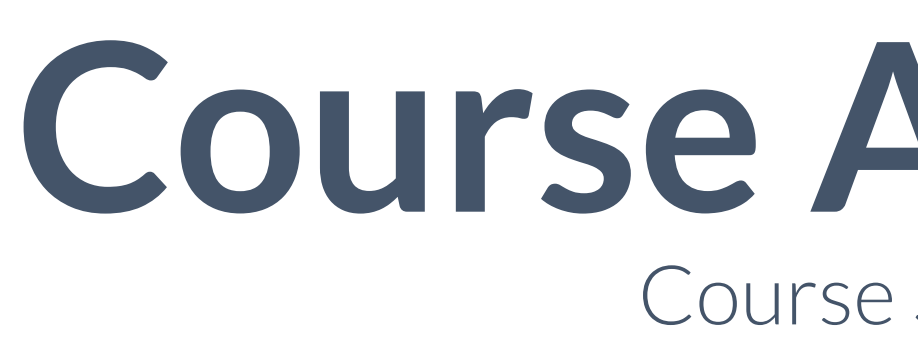

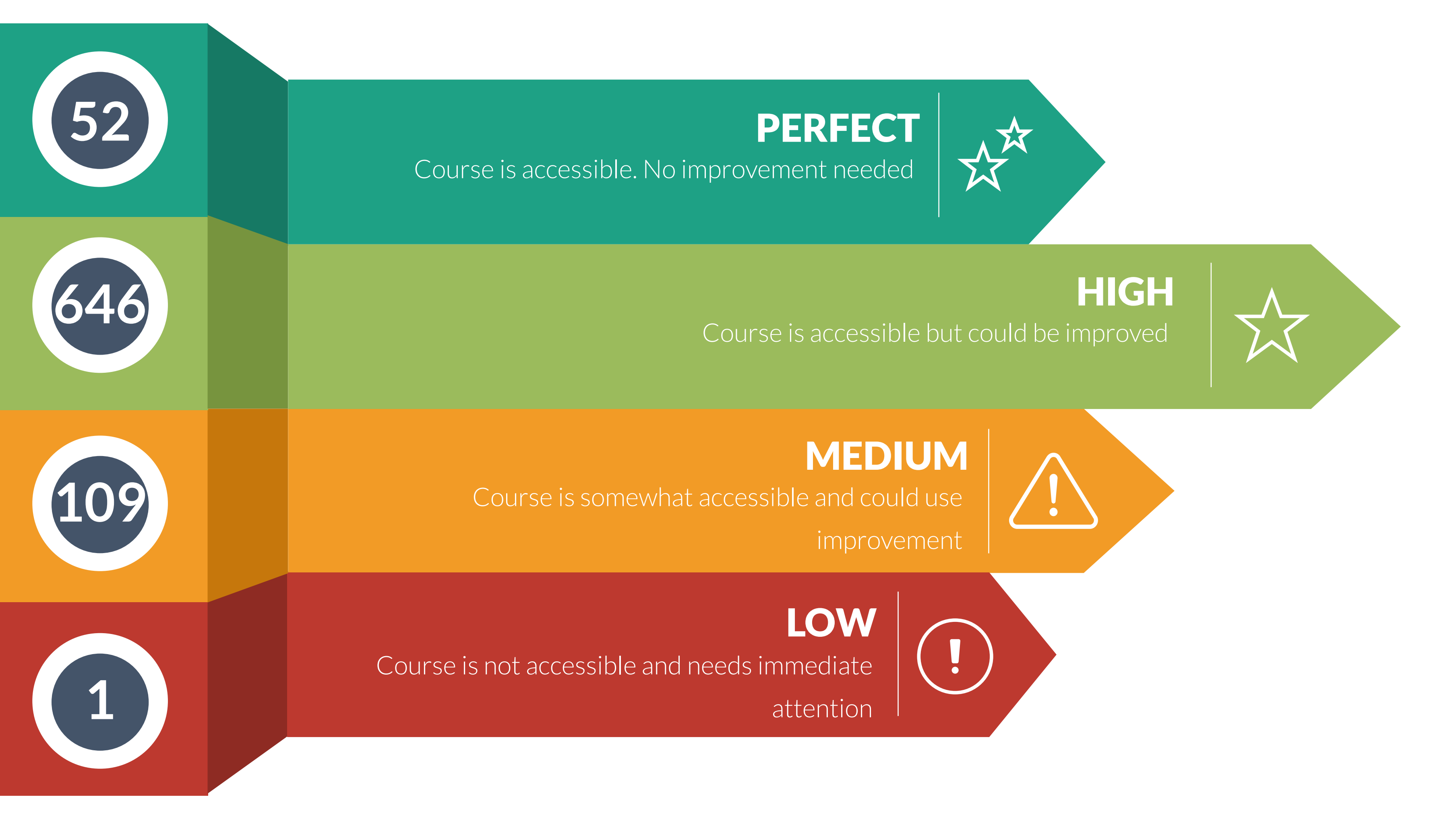

## **Course Accessibility** Course Summary Oct '19

#### NOTES

Course Report manually filtered to leave only courses containing '2019-20' in course short code. Further filtered to remove courses with 0 students, leaving 808 courses as of 08/10/19.

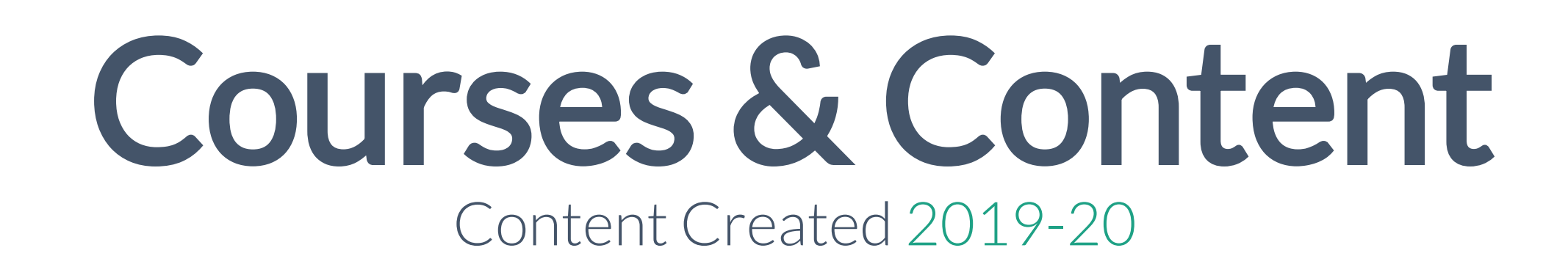

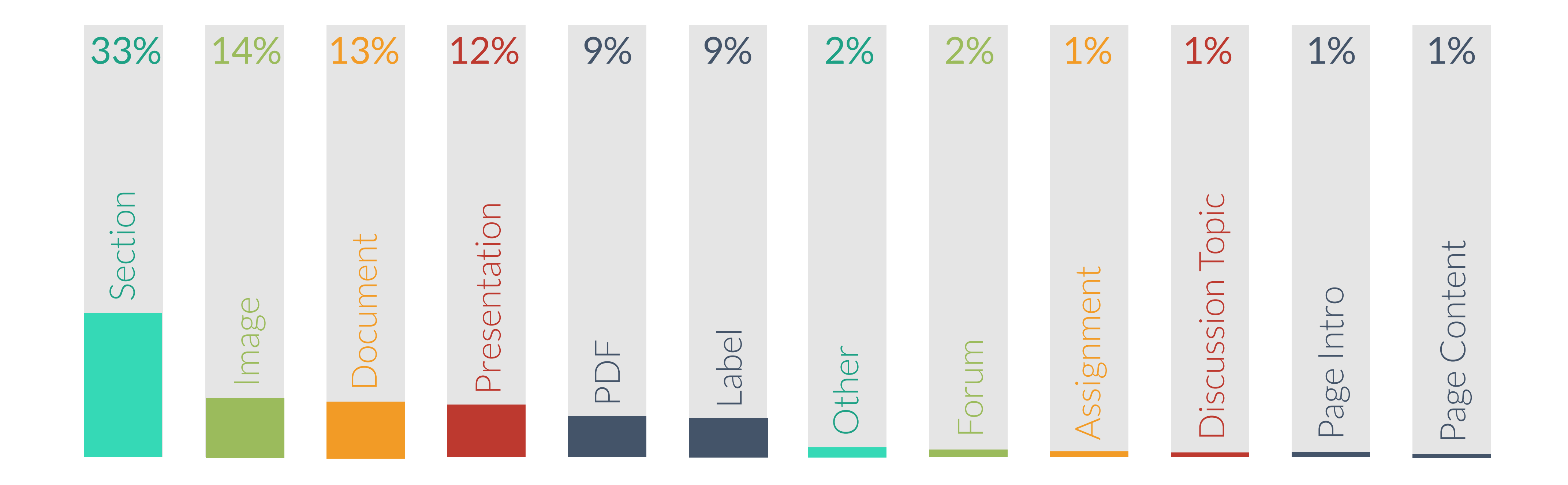

The Content Created Report shows us the total number of new and updated content items.

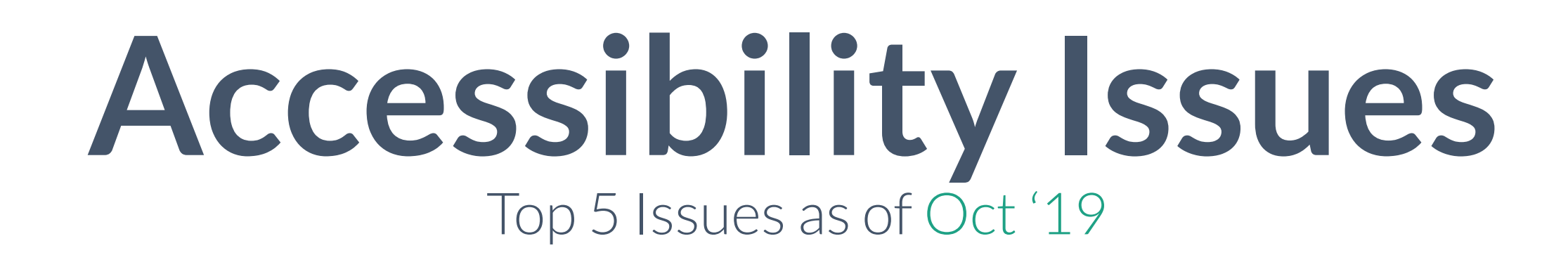

|   | Severity | Issue                                                                 | Files Affected       |
|---|----------|-----------------------------------------------------------------------|----------------------|
| 1 | Major    | Image: The image does not have a description                          | <b>7,466</b> / 7,877 |
| 2 | Major    | Document: The document has contrast issues                            | <b>4,040</b> / 8,374 |
| 3 | Major    | <b>Document</b> : The document contains images without a description  | <b>3,264</b> / 8,374 |
| 4 | Major    | <b>Document</b> : The document has tables that don't have any headers | <b>2,090</b> / 8,374 |
| 5 | Major    | <b>Document</b> : This document does not have any headings            | <b>1,634</b> / 8,374 |

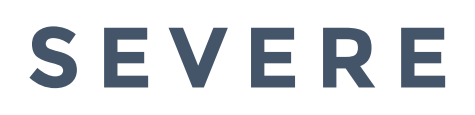

These issues are the greatest risk to accessibility and require the most attention.

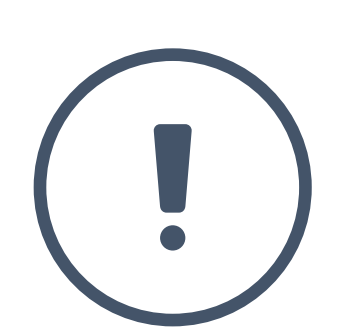

#### MAJOR

These issues impact accessibility, and while not severe, require attention.

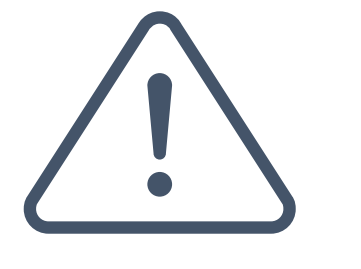

#### MINOR

These issues should be considered for a better accessibility score.

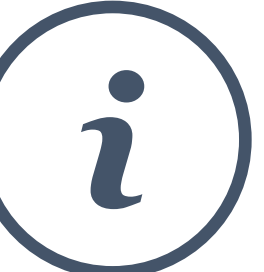

# **Accessibility Awareness**

Where to find help, information and advice

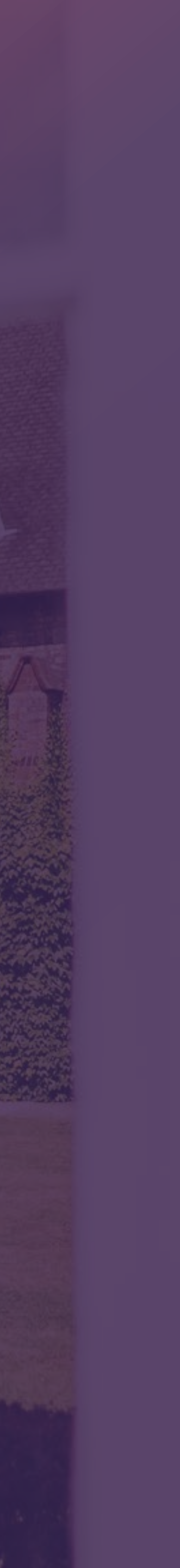

## ACCESSIBILITY AWARENESS

The Accessibility Awareness survey was designed to help us become a more accessible and inclusive campus. To better align our support and resources, we wanted to learn more about academic staff accessibility experience and knowledge.

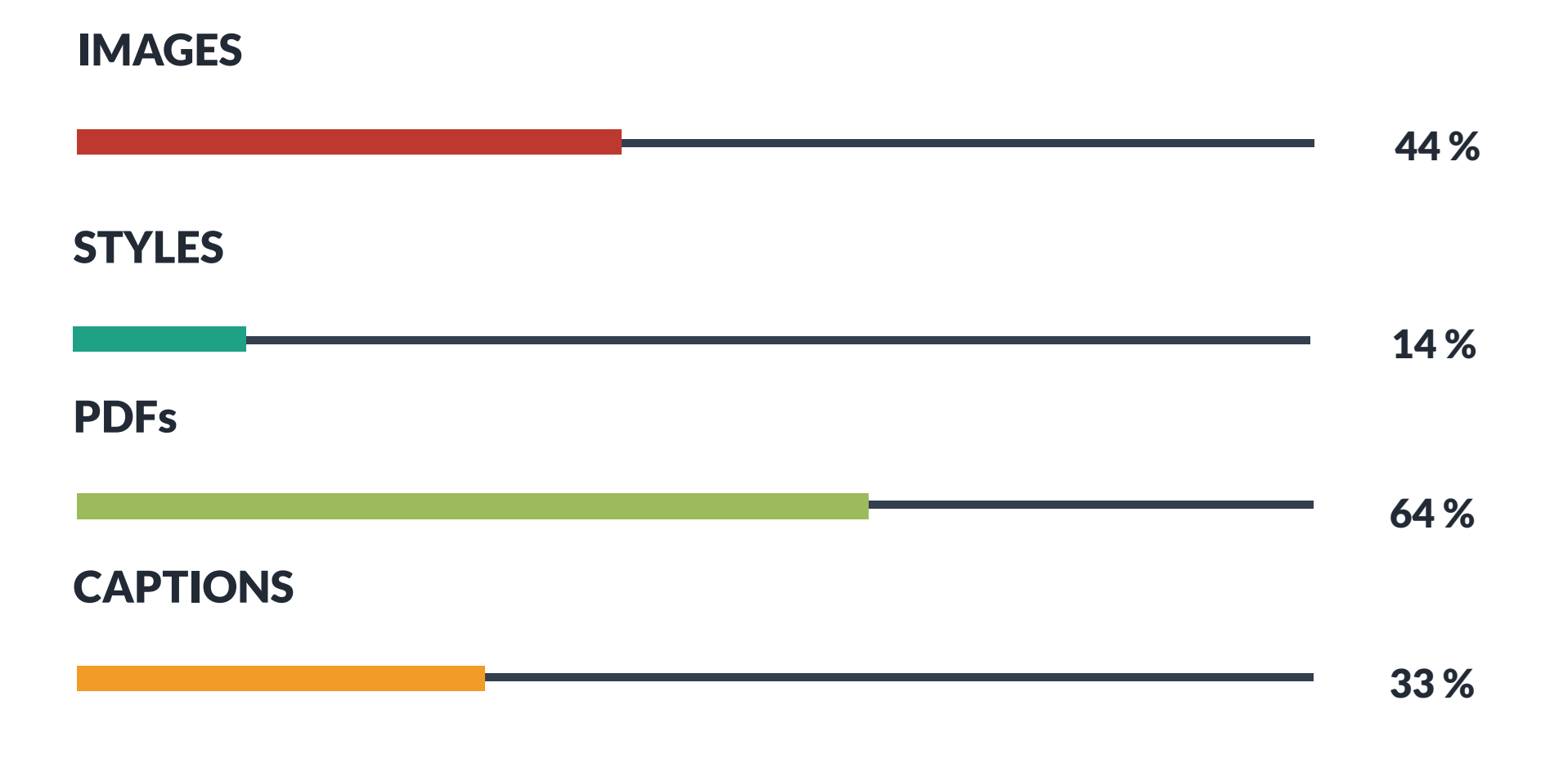

#### % of staff who 'weren't aware' or 'didn't know how'...

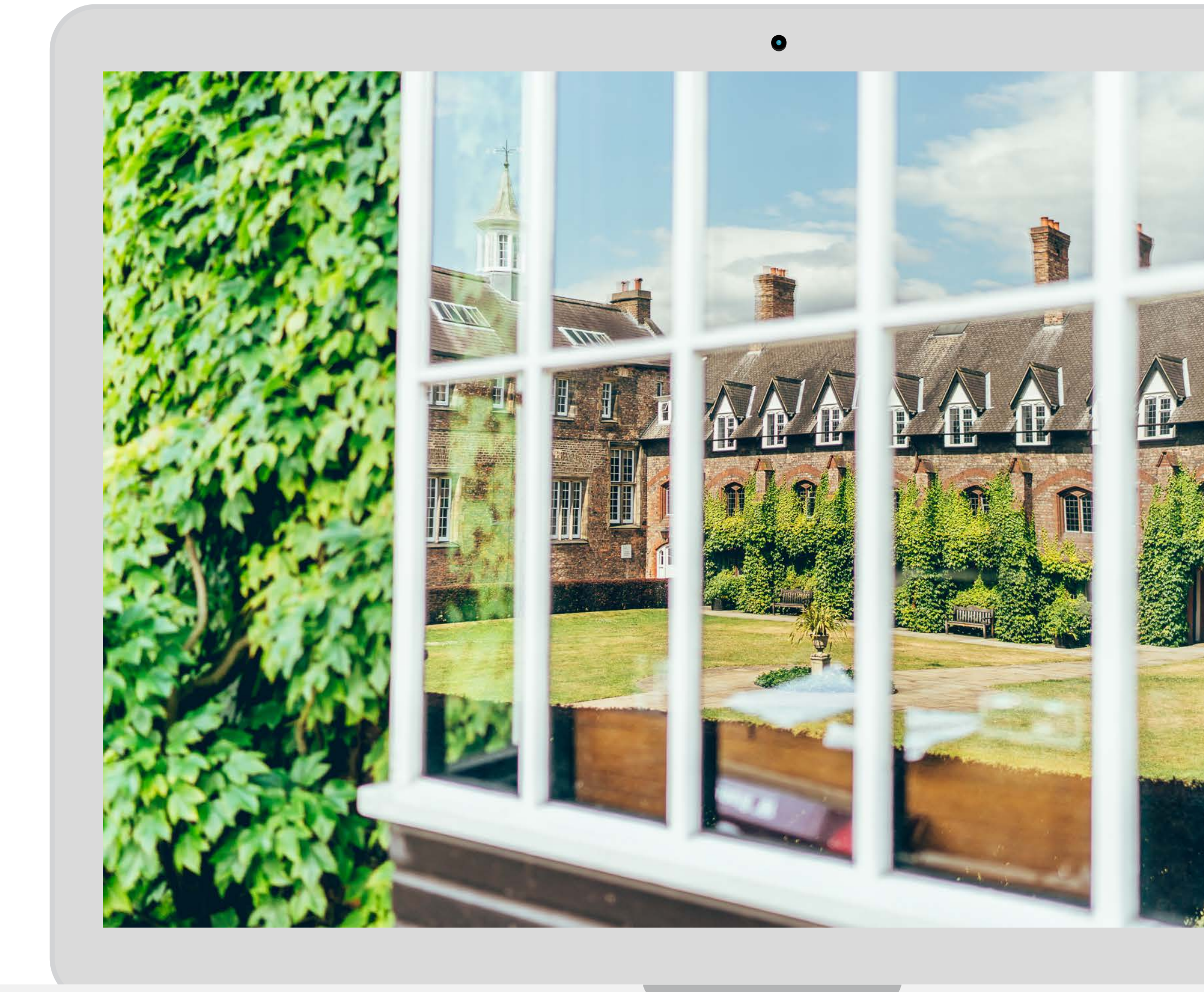

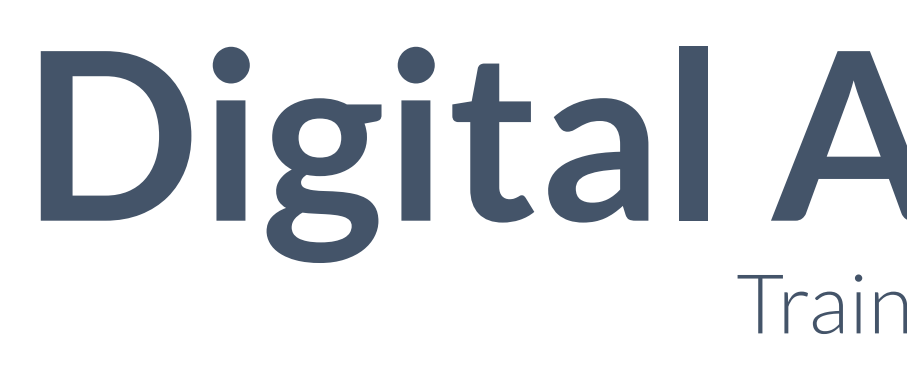

'Accessibility' refers to principles and techniques to follow when designing, building, maintaining and updating websites and applications, in order to make them easy for people to use, especially people with disabilities. Online & Face-to-Face training is available...

| Stadiate | Digital Accessibility Training           Digital Accessibility Training                                                                                                   |                  |
|----------|----------------------------------------------------------------------------------------------------|------------------|
|          | Digital Accessibility Training   York St John     Introduction     Why   Introduction     Why accessibility?     Creating   accessible   documents                        | ≤<br>▲<br>■<br>★ |
|          | Accessible<br>Moodle<br>courses       Accessible<br>library<br>resources       Summary         Accessible Moodle courses       Accessible library resources       Summary |                  |
|          |                                                                                                    |                  |

**Digital Accessibility Training** 

## **Digital Accessibility** Training & Support

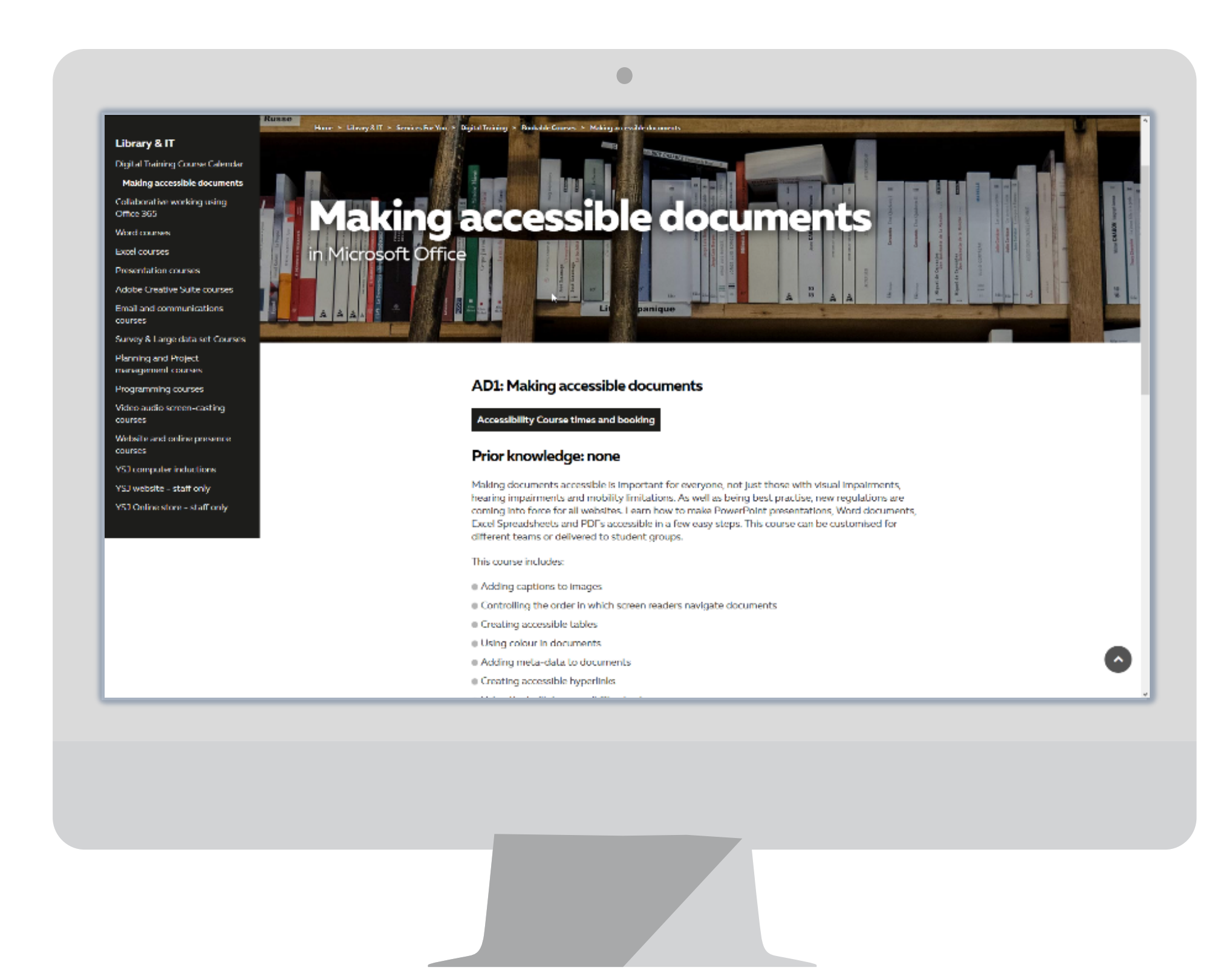

Creating Accessible Documents

## Creating Accessible Documents Digital Accessibility

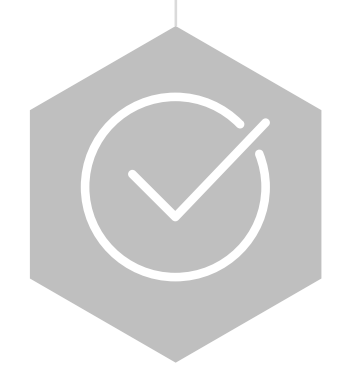

#### Check Using Ally

When you upload a file an Ally indicator will appear next to the file name. Click the indicator to view your accessibility feedback. Follow along step-by-step to improve your original file.

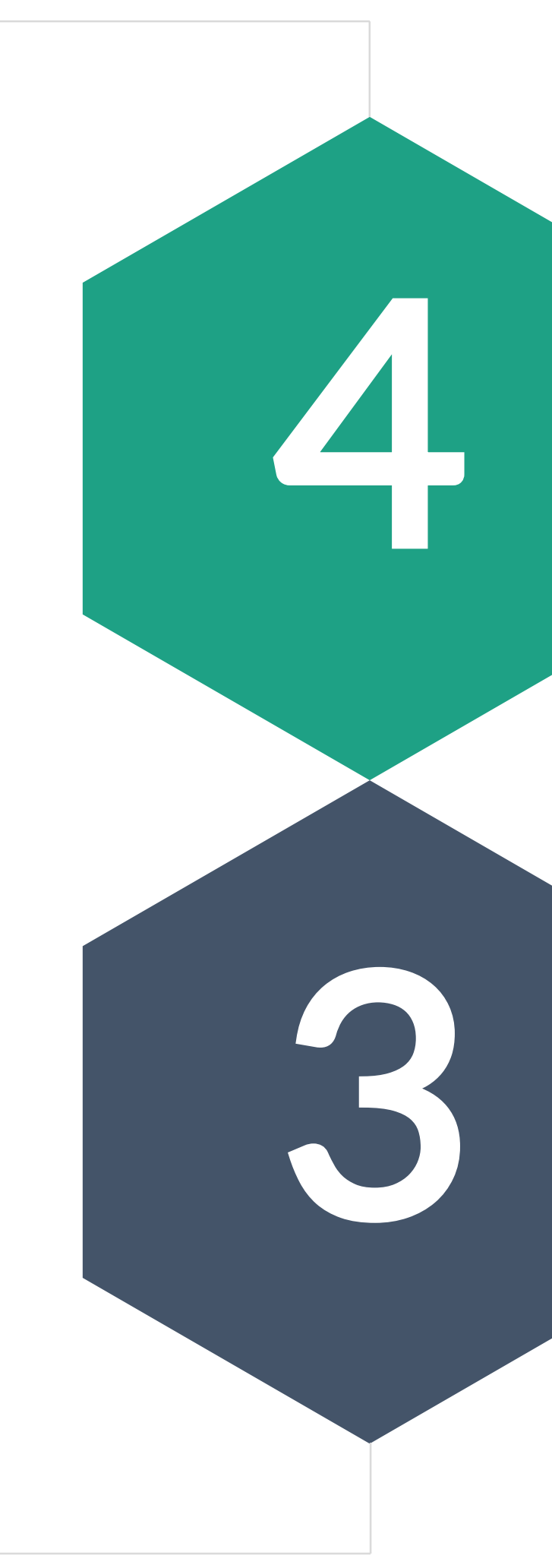

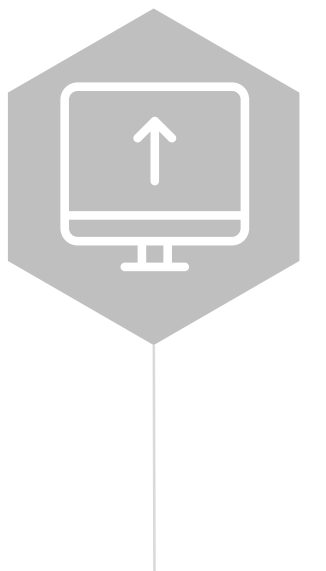

#### Upload to Moodle

Moodle provides an easy way for you to present materials to your students, such as documents or presentations.

#### (Re)Create Document

Create your document, spreadsheet or presentation in O365.

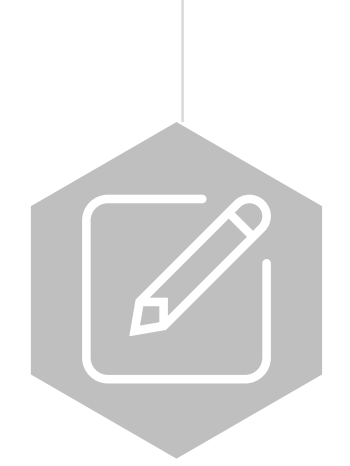

#### Use Microsoft Accessibility Checker

Before sharing your document, run the Accessibility Checker to make sure your content is easy for people of all abilities to read and edit.

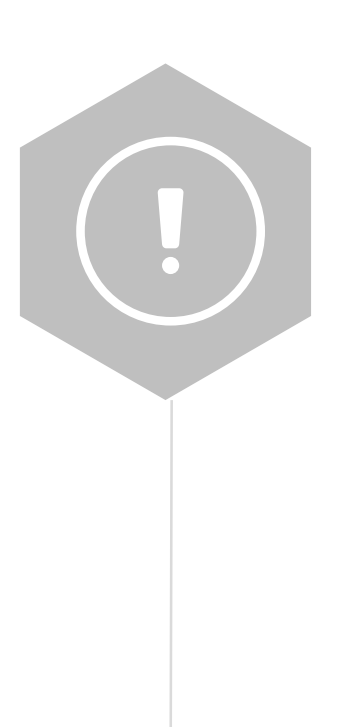

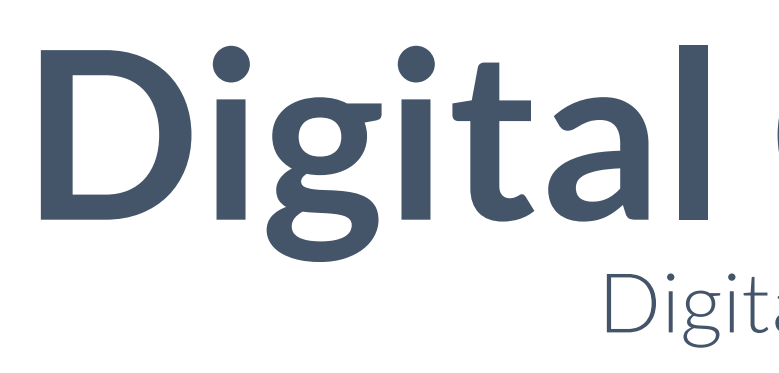

The Digital Capability Discovery Tool is an empowering first step for staff and students to reflect on their digital capabilities and to identify current strengths and areas for development.

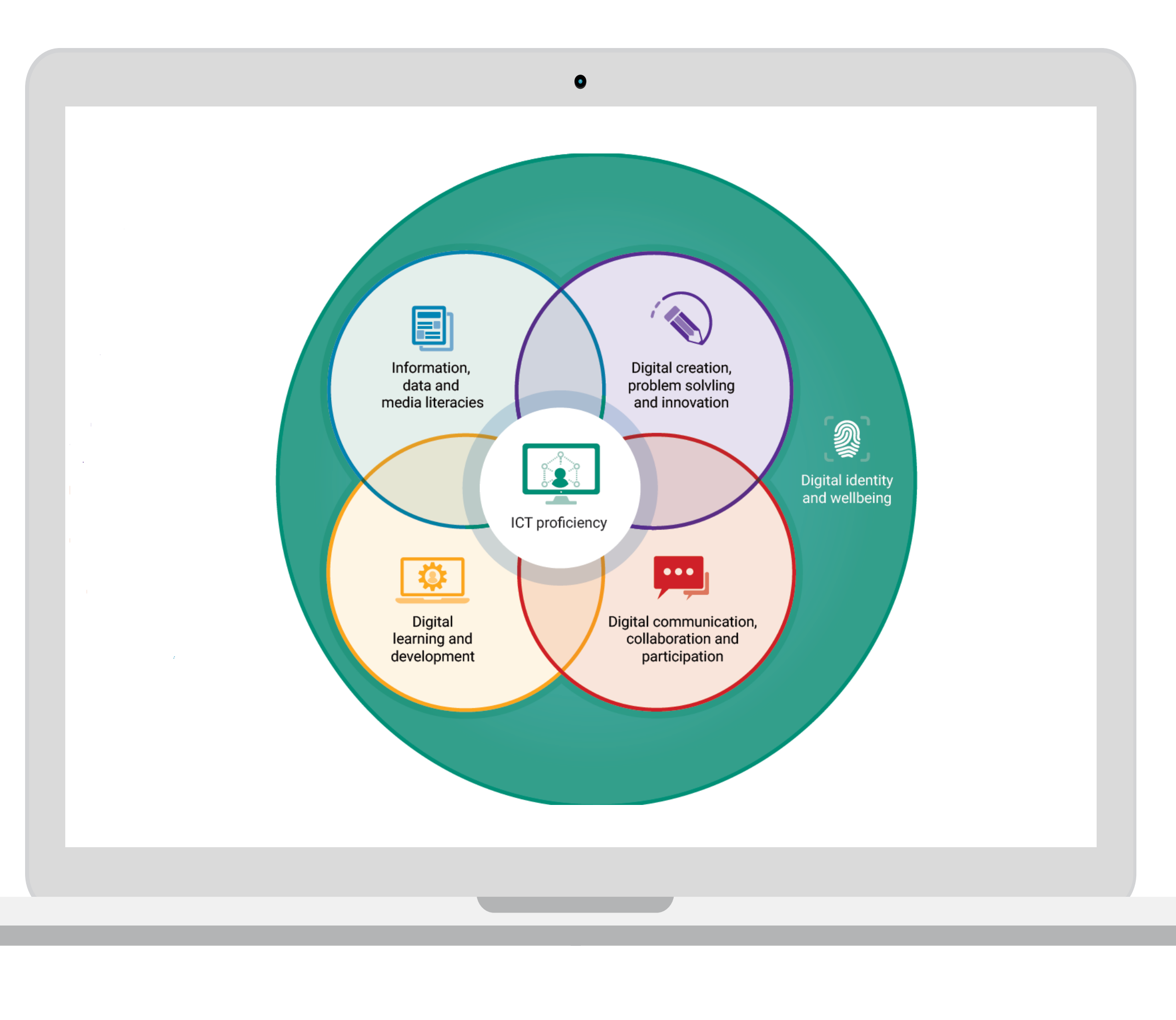

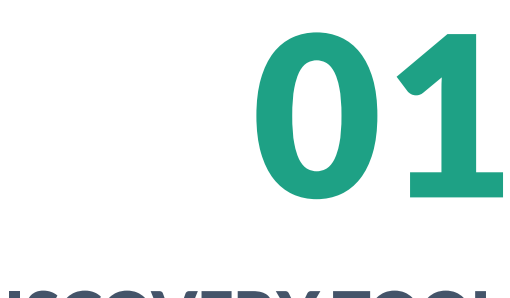

#### **DISCOVERY TOOL**

You can login at **jisc.potential.ly** using your YSJU username and password.

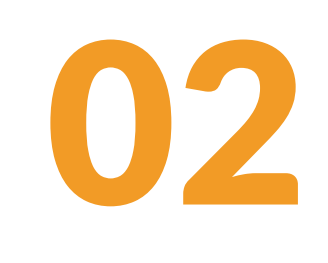

#### **QUESTIONS**

Once you have signed in, you will see the 'HE Teacher' and 'Explore Your Overall Digital Capabilities' question sets on your dashboard.

## Digital Capability Digital Accessibility

## 03

#### **RESOURCES**

The Discovery Tool provides links to a wide range of resources for each of the digital capability framework areas and for specific activities relating to the question sets.

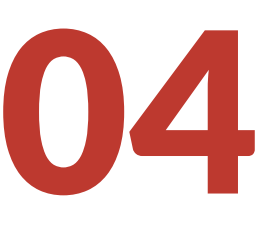

#### **REPORT**

The report will help you to identify your strengths as well as opportunities for further development, and highlight resources that can help.

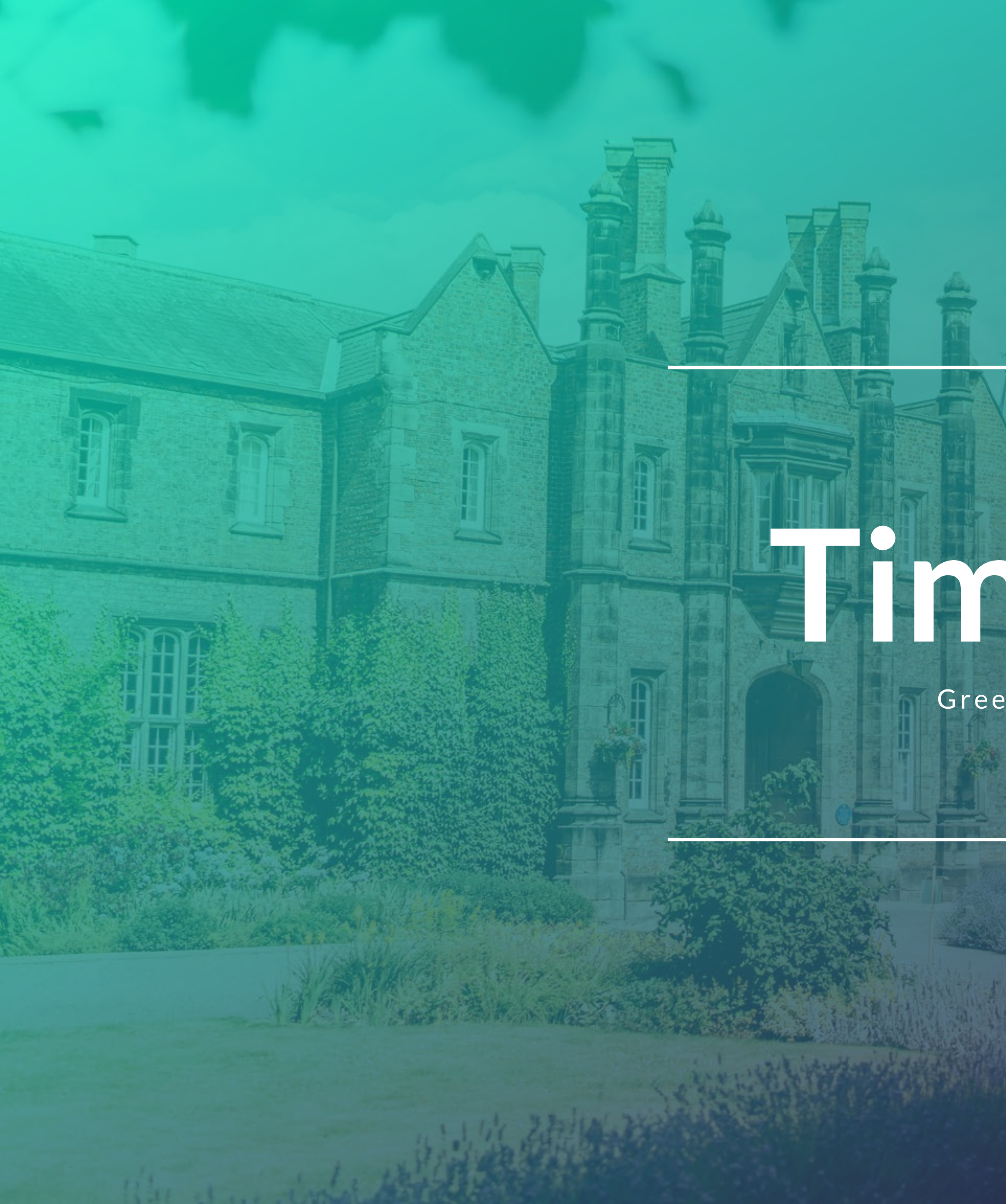

# Timeline

Green is the Goal!

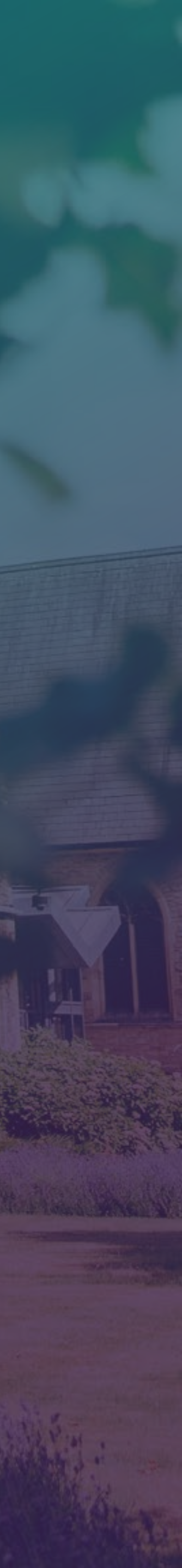

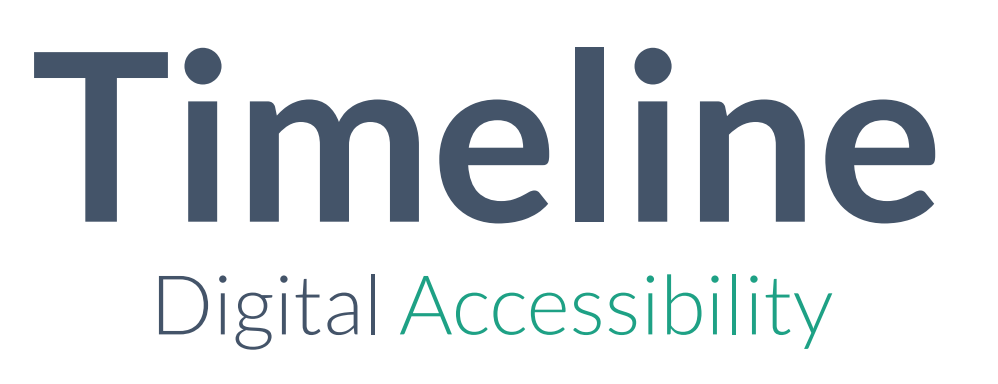

### **SEPTEMBER**

### 2018

'The Public Sector Bodies (Websites and Mobile Applications) (No.2) Accessibility Regulations 2018' came into force.

### **JAN-APR**

### 2019

YSJU Working Group was formed, 'Accessibility Awareness' survey carried out, online & face-to-face training was developed and made available, Ally implemented into Moodle.

### **SEPTEMBER**

### 2019

All new or substantially revised VLE content to comply with the requirements of the regulations on publication.

### DECEMBER

### 2019

**Green is the Goal** for all 2019-20 Moodle courses!

## THANK YOU

Phil Vincent | @PhilVincent | p.vincent@yorksj.ac.uk